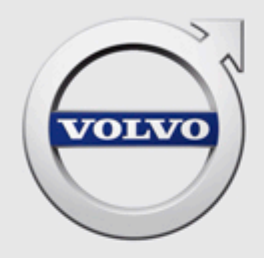

VIDA SOFTWARE ORDERING HOW INDEPENDENT OPERATORS ORDER AND DOWNLOAD SOFTWARE TO VEHICLES USING VIDA 2015

# CONTENTS

| 1 | ORDERING AND DOWNLOADING SOFTWARE TO VEHICLES USING VIDA |                                                             |   |  |  |
|---|----------------------------------------------------------|-------------------------------------------------------------|---|--|--|
|   | 1.1                                                      | Introduction                                                | 3 |  |  |
|   | 1.2                                                      | USB memory                                                  | 3 |  |  |
|   | 1.3                                                      | Purchasing and downloading software (independent operators) | 3 |  |  |

1

# ORDERING AND DOWNLOADING SOFTWARE TO VEHICLES USING VIDA

This document describes how independent operators order software in VIDA 2015 (Not applicable for the US market.).

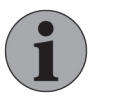

#### NOTE

Independent operators need to have contact with an authorised Volvo dealer to be able to purchase software. Authorised Volvo dealers are to be found at <u>http://www.volvocars.com</u>.

#### 1.1 Introduction

In VIDA, the vehicle communication methods differ depending on what diagnostic protocol a vehicle model is using. Also, the diagnostic protocols provide different possibilities in terms of how the vehicle model can be diagnosed in VIDA. Because of this, the communication tools differ depending on what protocol the vehicle model being diagnosed is using. The vehicle models handled in VIDA are divided into the following two groups, based on diagnostic protocols:

- VDS protocol-based vehicle models (used in some vehicles from model year 2015 and forward).
- D2 and GGD protocol-based vehicle models (these are the most common protocols).

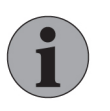

#### Note

VDS protocol-based vehicles primarily support vehicle communication by a peer-to-peer connection via Ethernet cable, using a VOE adapter.

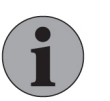

#### Note

D2/GGD-protocol based vehicles only support vehicle communication with DiCE and J2534 devices.

### 1.2 USB memory

The latest generation of Infotainment contains considerably larger software files than previous generations. In order to download these large software products to the MOST network, a USB memory is needed. Once a software product is available the Order details on the **Software** tab will show if a USB memory is needed. VIDA will give instructions on where the USB memory should be connected.

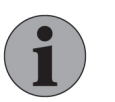

#### NOTE

VIDA will only approve the USB that Volvo Car Corporation has developed as a special tool for this specific purpose.

VOE adapter, DiCE and USB memory can be purchased from an authorised Volvo dealer.

#### 1.3 Purchasing and downloading software (independent operators)

The following procedure describes how to purchase and download software for an independent operator.

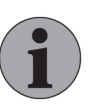

### Note

Software cannot be selected without a VIN specified vehicle profile. Only software products available for the VIN specified vehicle are displayed.

All softwares are not available for independent operators.

1. Start by selecting or connecting the vehicle to work with.

 $\rightarrow$  The vehicle is assigned its own tab.

- 2. Open the Software tab.
- 3. Select one of the following categories (all categories may not be accessible on all markets):
  - Upgrades
  - Hardware Changes
  - Function Changes
  - All

For an explanation of these categories, see the VIDA Help in VIDA. Click the icon in the lower right corner of VIDA or press [F1] on your keyboard to access VIDA Help.

- 4. Locate the software product(s) you want to order. Note the software product number(s). If you find it difficult to find the right product, filter the list by using the filtering fields above each column.
- 5. Contact the authorised Volvo dealer you cooperate with and ask them to order the software products. The following information must always be provided to the authorised Volvo dealer:
  - Partner ID.
  - User name.
  - VIN of the vehicle the software is ordered for.
  - Software product number(s) of the software product(s) being ordered.
- 6. When the authorised Volvo dealer has purchased the software for you, you will find those under the **Query Order** tab.

| C      | Home 560 (11-1, 2013, B520419, TF-805C X |                                 |                                                       |           |                     |            |                             |               |
|--------|------------------------------------------|---------------------------------|-------------------------------------------------------|-----------|---------------------|------------|-----------------------------|---------------|
| C      | Plann                                    | ing Diagnostics Software Inform | ation                                                 |           |                     |            |                             |               |
| 1      | Canon a                                  |                                 | VIN: YV1FS6320D2170077<br>Model/Year: S60 (11-), 2013 |           | Custe               | omer Name: |                             | Connection:   |
| Pur    | chase Software                           | Download Software               |                                                       |           |                     |            |                             |               |
| Find/# | Add Software                             |                                 |                                                       |           |                     |            | Order Queue Order History   | Query Order   |
| Upg    | rades Hardwar                            | e Changes Function Changes All  |                                                       |           |                     |            |                             |               |
|        | Part Number                              | Description                     | Comments                                              | Size (kB) | Download Time (min) |            | VCP Order No.               | Order ID      |
|        |                                          |                                 |                                                       |           |                     |            | <ul> <li>0000000</li> </ul> | 8273160567705 |
|        | 31282059                                 | AUD upgrade                     |                                                       | 729       | 0                   |            | Part Number                 |               |
|        | 30782972                                 | CCM upgrade                     |                                                       | 804       | 1                   |            | 21222050                    |               |
|        | 31270560                                 | CEM upgrade                     |                                                       | 746       | 1                   |            | 31202039                    |               |

Fig. 1 The Query Order tab

7. At this point, in order to download the software, the vehicle has to be connected to VIDA.

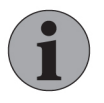

#### Note

Before downloading software it is recommended that you fully fault trace the vehicle and clear all Diagnostic Trouble Codes.

- 8. When the ordered software products are available, click the Add to Order Queue button.
  - $\rightarrow$  The software products are now transferred to the Order Queue tab.
- 9. Under the Order Queue tab, select the software products and click the Retrieve button to make the software products available for download.
  - $\rightarrow$  An order reference pop-up is displayed.
- 10. Enter the order reference that you have received from the authorized Volvo dealer and click Ok.
  - $\rightarrow$  VIDA starts querying for the software packages.
- 11. When the querying is completed, click **Continue**.
  - → The next and final stage of the purchase and download process is displayed.
- 12. Check the estimated download time and energy level of the vehicle to make sure that the download can be carried out successfully.

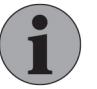

## Note

The following must be fulfilled before the **Start** button is enabled:

- The vehicle is connected to VIDA.
- The voltage in the vehicle is above 11 V.
- Bluetooth or Wi-Fi signal strength is sufficient, if applicable.
- 13. Click the Start button to start downloading the software.
  - $\rightarrow$  The software download to the vehicle is started.
- 14. When the software download is completed, click Ok.
  - → The software ordering and download process is now completed and the Software tab is refreshed.